## Schedule all types of WordPress posts on social media

Let's say you have a blog, and you want to choose a few posts and share them on social accounts two times a day, or you have an online store, and you want to share some products automatically every 3 hours on social media. You can achieve your goal using the FS-Poster Schedule module. To start with, go to the schedule tab on the plugin and click the Schedule button.

There are four tabs to configure a schedule on the schedule module.

1. Basic data:

|  | BASIC DATA         2         FILTERS         3         ACCOUNTS         4         CUSTOM MESSA |
|--|------------------------------------------------------------------------------------------------|
|  | Name 🕜                                                                                         |
|  | Enter a name                                                                                   |
|  | Start date & time 🕜                                                                            |
|  | 02/04/2023  08:28 AM  Local time: 2023-02- 04 08:28                                            |
|  | How you want to share 💿                                                                        |
|  | Share once v                                                                                   |
|  | Set a sleep timer ③                                                                            |
|  | 4                                                                                              |

• Name: type a name for your schedule to recognize it in your schedule list;

- Start date & time: set schedule start time (the time is WordPress local time);
- Post every: set an interval time for each post. If you choose 20 minutes, it will share a post every 20 minutes. Just be careful about your timeline; we don't recommend an interval of fewer than 20 minutes. Posting rapidly might cause Social networks to consider it as spam;
- Set a sleep timer: you can set a sleep timer in your schedule. The plugin won't share any posts during sleep time.;
- Order post by: the method for selecting posts:
  - Randomly (without duplicates): shares each of your posts once;
  - Randomly: shares all your posts. If you do not stop the schedule, it will share posts repeatedly;
  - Old posts first: start sharing from the old one;
  - New posts first: start sharing from the new one;
- You can also exclude sharing products that are out of stock.
- 2. Filters:

|   | 1 BASIC DATA 2 FILTERS 3 ACCOUNTS 4 CUSTOM | MESSAGES |
|---|--------------------------------------------|----------|
|   | By the published time of the posts ③       |          |
|   | All times                                  | ~        |
| - | mm/dd/yyyy 🖻 mm/dd/yyyy 🗐                  |          |
|   | By post type ③                             |          |
|   | Posts                                      | ~        |
|   | By the post category and tag               |          |
|   |                                            | ~        |
|   | Specific Post ID(s) (separate by comma)    |          |
|   |                                            |          |
|   | 4                                          | •        |
|   | Posts matching your filters: 0             |          |

- By the published time of the posts: select posts that are published in a specific time;
- By post type: select your post type; You can select new post types in [FS Poster > Settings > Share post types];
- By the post category and tag: select your post category or tag;
- Specific Post ID(s): you can also schedule specific posts by adding their IDs.

3. Add your accounts that you want to share the selected posts on the accounts:

|   | 1 BASIC DATA 2 FILTERS 3 ACCOUNTS 4 CUSTOM MESSAGE |
|---|----------------------------------------------------|
|   |                                                    |
|   | Please select an account                           |
|   | ADD CLEAR                                          |
|   |                                                    |
|   |                                                    |
| Ŀ |                                                    |
|   |                                                    |
|   |                                                    |
|   |                                                    |
|   |                                                    |

4. Customize the text of the shared post for each social network as you like by using the current keywords. For example, it shares the post title and the author:

|     | BASI     | C DATA   | 2         | FILTERS | 3           | ACCO   | DUNTS    | 0 | CUST | OM  |
|-----|----------|----------|-----------|---------|-------------|--------|----------|---|------|-----|
| f   | 0        | У        | p         | in      | P           | 1      | <b>.</b> |   | t    |     |
| W   | G        | М        | Ø         | ۵       |             | 2(     |          |   |      |     |
| Cu  | ustomize | e post i | messa     | ge      |             |        |          |   |      |     |
|     |          |          |           |         |             |        |          |   |      |     |
| {   | D} 🚺     | {PF      | ODUCI     | r_REGUL | AR_PRI      | CE}    |          |   |      | CLE |
| {/  | AUTHOR]  | 0        | {co       | NTENT_  | SHORT.      | 40} (  | )        |   |      |     |
| {   | ITTLE} ( | 3        | {FEATU    | RED_IMA | GE_UR       | al} 🛈  |          |   |      |     |
| {   | TAGS} (  | Ð        | {PROD     | UCT_SAI | E_PRIC      | E}     |          |   |      |     |
| {1  | TERMS}   | 0        | {CON      | TENT_FU | ul} 📵       |        |          |   |      |     |
| {   | SHORT_I  | link} (  | 9         | {EXCERF | T} 🚺        |        |          |   |      |     |
| {   | PRODUC   | T_DESC   | RIPTIO    | N}      | {c <i>i</i> | TEGOR  | ies} (   | ) |      |     |
| {(  | UNIQ_ID  | 0        | {CF       | _KEY} ( | Ð           | {LINK} | 0        |   |      |     |
| Cu  | ustomiz  | e story  | messo     | ge      |             |        |          |   |      |     |
|     | {title}  |          |           |         |             |        |          |   |      |     |
| •   |          |          |           |         |             |        |          |   |      |     |
| Pos | ts matel | aing vo  | ur filtor | s: 0    |             |        |          |   |      |     |

5. After configuring the schedule, click the "ADD A SCHEDULE" button at the bottom of the schedule modal.

You can also schedule any post in the WordPress post table list. Click the schedule button to start creating a schedule. You can set the schedule to share the post once or repeatedly.

| Press auto poster and sc 📮 1 🕂 New                                                                      |                |            |      |   | Howdy,                              | MarkVelmiskin 🔟 |
|----------------------------------------------------------------------------------------------------|----------------|------------|------|---|-------------------------------------|-----------------|
| Posts Add New                                                                                           |                |            |      |   | Screen Options 🔻                    | Help 🔻          |
| All (16)   Mine (9)   Published (15)   Draft (1)   Trash (7)                                            |                |            |      |   |                                     | Search Posts    |
| Bulk actions     V     Apply     All dates     V     All Categories     Filter                          |                |            |      |   |                                     | 9 items         |
| Title                                                                                                   | Author         | Categories | Tags | ۰ | Date                                | FS Poster       |
| The reason why my images are not visible on Facebook.                                                   | Mark Velmiskin | FS Poster  | _    | _ | Published<br>2020/08/24 at 6:05 pm  | 4 9             |
| How to Auto-post to Social Networks from WordPress Using FS Poster.                                     | Mark Velmiskin | FS Poster  | _    | _ | Published<br>2020/08/14 at 5:51 pm  | 4 9             |
| How To Automatically Post To Instagram From WordPress Using FS Poster                                   | Mark Velmiskin | FS Poster  | -    | _ | Published<br>2020/06/07 at 8:36 pm  | 4 3             |
| How To Automatically Post To Facebook From WordPress Using FS Poster                                    | Mark Velmiskin | FS Poster  | _    | _ | Published<br>2020/06/06 at 2:25 pm  | 4 9             |
| How to Auto-post to Social Networks from WordPress Using FS Poster.                                     | Mark Velmiskin | FS Poster  | -    | _ | Published<br>2020/05/26 at 9:55 pm  | 4 9             |
| How to Automatically Post to Medium from WordPress Using FS Poster.<br>Edit   Quick Edit   Trash   View | Mark Velmiskin | FS Poster  | - &  | _ | Published<br>2020/05/19 at 11:46 am | 4 3             |
| How to Automatically Post to Instagram from WordPress Using FS Poster                                   | Mark Velmiskin | FS Poster  | -    | _ | Published<br>2020/04/26 at 9:04 pm  | <b>4</b> D      |
| This post is shortened by Tiny URL                                                                      | Mark Velmiskin | FS Poster  | _    | _ | Published<br>2020/04/07 at 6:40 pm  | <b>4</b> D      |
| Ring for women                                                                                          | Mark Velmiskin | FS Poster  | -    | _ | Published<br>2019/11/23 at 5:50 pm  | <b>4</b> D      |
| C Title                                                                                                 | Author         | Categories | Tags | - | Date                                | FS Poster       |
| Bulk actions                                                                                            |                |            |      |   |                                     | 9 items         |
| Thank you for creating with <u>WordPress</u> .                                                          |                |            |      |   |                                     | Version 5.5     |

## If you want to share a few different posts you can use bulk share.

| IPress auto poster and sc In the New <u>WordPress 5.5</u> is available! Please notify the site administrator. |                |            |      |   | F<br>Screen Opt         | owdy, Mark Velmiskin 📃<br>ions 🔻 Help 🔻 |
|----------------------------------------------------------------------------------------------------|----------------|------------|------|---|-------------------------|-----------------------------------------|
| Posts Add New                                                                                                 |                |            |      |   |                         |                                         |
| All (16)   Mine (9)   Published (15)   Draft (1)   Trash (3)                                                  |                |            |      |   |                         | Search Posts                            |
| Title                                                                                                    | Author         | Categories | Tags |   | Date                    | FS Poster                               |
| How to Auto-post to Social Networks from WordPress Using FS Poster.                                           | Mark Velmiskin | FS Poster  | _    | - | Published 2020/08/14    | 4 3                                     |
| My new blog post!                                                                                             | Mark Velmiskin | FS Poster  | _    | _ | Published<br>2020/08/12 | 4 3                                     |
| How To Automatically Post To Instagram From WordPress Using FS Poster                                         | Mark Velmiskin | FS Poster  | -    | - | Published 2020/06/07    | 4 3                                     |
| How To Automatically Post To Facebook From WordPress Using FS Poster                                          | Mark Velmiskin | FS Poster  | _    | _ | Published 2020/06/06    | 4 3                                     |
| How to Auto-post to Social Networks from WordPress Using FS Poster.                                           | Mark Velmiskin | FS Poster  | _    | - | Published 2020/05/26    | 4 3                                     |
| How to Automatically Post to Medium from WordPress Using FS Poster. Edit   Quick Edit   Trash   View          | Mark Velmiskin | FS Poster  | _    | - | Published 2020/05/19    | 4 3                                     |
| How to Automatically Post to Instagram from WordPress Using FS Poster                                         | Mark Velmiskin | FS Poster  | _    | - | Published 2020/04/26    | 4 3                                     |
| This post is shortened by Tiny URL                                                                            | Mark Velmiskin | FS Poster  | _    | - | Published 2020/04/07    | 4 3                                     |
| Ring for women                                                                                                | Mark Velmiskin | FS Poster  | _    | - | Published<br>2019/11/23 | 4 3                                     |
| C Title                                                                                                    | Author         | Categories | Tags |   | Date                    | FS Poster                               |
| Bulk Actions V Apply                                                                                          |                |            |      |   |                         | 9 items                                 |